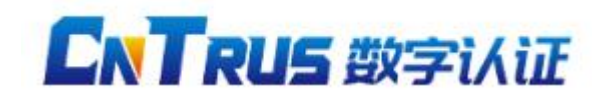

# F5 部署指南

#### 首先准备好证书文件,以 cntrus 为例:

| .com >                          |                  |      |    | ~    | 1 |
|---------------------------------|------------------|------|----|------|---|
| S称                              | 修改日期             | 英型   | 大小 |      |   |
| Apache(Apache版本大于2.4.8时使用文      | 2022/10/19 16:52 | 文件夹  |    |      |   |
| Apache(Apache版本小于2.4.8时使用文      | 2022/10/19 16:52 | 文件夹  |    |      |   |
| IIS                             | 2013/10/19 16:52 | 文件夹  |    |      |   |
| Nginx                           | 2022/10/19 16:52 | 文件夹  |    |      |   |
| Other                           | 2022/10/19 16:52 | 文件夹  |    |      |   |
| Tomcat                          | 2022/10/19 16:52 | 文件夹  |    |      |   |
| .com → Apache(Apache版本小于2.4.8时使 | 用文件)             |      |    | ~    |   |
| 5称                              | 修改日期             | 类型   | 大小 |      |   |
| CA-Bundle.crt                   | 2022/9/9 16:18   | 安全证书 |    | 3 KF |   |
|                                 | * *              |      |    |      | ļ |
| SSLert                          | 2022/9/9 16:18   | 安全证书 |    | 3 KE | 5 |

- 1. ca-bundle.crt, 证书链文件
- 2. ssl.crt, 证书公钥文件

3. ssl.key, 证书私钥文件

## 证书文件的上传

导入服务器证书文件(公钥)

选择

"Local Traffic >> SSL Certificates >> Import SSL Certificates and Keys": Imp ort Type 选择"Certificate", Key Name, 上半行选择"Create New", 下面设定证书名 称, 譬如"Server", 选择文件, 找到 ssl.crt。

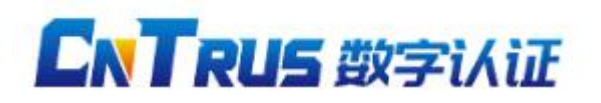

Local Traffic » SSL Certificates » Import SSL Certificates and Keys

#### SSL Certificate/Key Source

| Import Type        | Certificate                                                  |
|--------------------|--------------------------------------------------------------|
| Certificate Name   | Create New 〇 Overwrite Existing<br>设置证书名称: Server            |
| Certificate Source | <ul> <li>● Upload File ● Paste Text</li> <li>选择文件</li> </ul> |

Cancel Import

#### 导入证书私钥文件

选择

"Local Traffic >> SSL Certificates >> Import SSL Certificates and Keys": Imp ort Type 选择"Key", Key Name, 上半行选择"Create New", 下面设定私钥文件名称, 必须和上面设定的证书名称一样, 譬如"Server",选择文件找到 ssl.key。

#### Local Traffic » SSL Certificates » Import SSL Certificates and Keys

#### SSL Certificate/Key Source

| Import Type | Key                                                                         |  |  |
|-------------|-----------------------------------------------------------------------------|--|--|
| Key Name    | Create New Overwrite Existing<br>设置私钥名称必须和证书一样: Server                      |  |  |
| Key Source  | <ul> <li>● Upload File ○ Paste Text</li> <li>选择文件</li> <li>未选择文件</li> </ul> |  |  |

Cancel Import

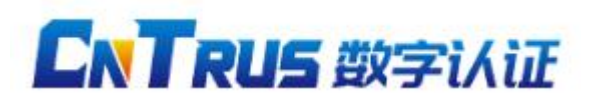

导入中间证书(证书链文件)

选择

"Local Traffic >> SSL Certificates >> Import SSL Certificates and Keys":Import Type 选择"Certificate", Key Name, 上半行选择"Create New", 下半行设定中间 证书名称, 譬如: "Chain", 选择文件, 找到 ca-bundle.crt。

| L Certificate/Key Source | •                                                                  |
|--------------------------|--------------------------------------------------------------------|
| Import Type              | Certificate                                                        |
| Certificate Name         | Overwrite Existing<br>设置中间证书名称: Chain                              |
| Certificate Source       | <ul> <li>● Upload File ○ Paste Text</li> <li>选择文件 未选择文件</li> </ul> |

Cancel Import

# SSL 证书的配置

选择"Local Trafice >> Vitual Server >> Profiles";在右边窗口,点开"SSL",点击 "ClientSSL"配置。

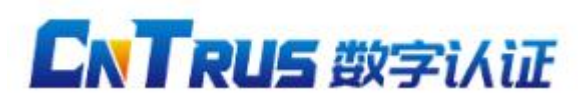

### 让互联网更安全可信

| The    | Overview           |       | Services - Persistence Protocol - SSL | - Authentication - Other     |
|--------|--------------------|-------|---------------------------------------|------------------------------|
|        | NUMATING.          |       |                                       | AND TRANSPORTED IN STREET,   |
| deres. | Welcome            |       |                                       |                              |
|        | II Traffic Summary |       | * Search                              | Create                       |
|        | Performance        |       | V Name                                | Partition     Parent Profile |
|        | Statistics         |       | C cientasi                            | Common (none)                |
|        | Local Traffic      |       | Delete                                |                              |
|        | D. Natural Man     | _     |                                       |                              |
| -0     | I Network Map      | 663   |                                       |                              |
|        | U Virtual Servers  | ····· |                                       |                              |
|        | Profiles           |       |                                       |                              |
|        |                    | (+)   |                                       |                              |
|        | Pools              | +     |                                       |                              |
|        | Nodes              | +     |                                       |                              |
|        | Monitors           | +     |                                       |                              |
|        | Rate Shaping       | +     |                                       |                              |
|        | SNATs              | +     |                                       |                              |
|        | SSL Certificates   | [+]   |                                       |                              |

选择刚才导入的证书,私钥和中间证书文件。 Certificate 对应的是证书(Server),Key 对应的是私钥(Server),Chain 对应的是中间证书(Chain)。保存配置,并应用到一个 HTTPS 的虚拟站点上。

|                                                                                       | Traffic Summary                                      |          | General Properties              |                 |        |
|---------------------------------------------------------------------------------------|------------------------------------------------------|----------|---------------------------------|-----------------|--------|
|                                                                                       | Performance                                          |          | Name                            | client SSL      |        |
|                                                                                       | Statistics                                           |          |                                 | 1 com_over      |        |
| Local Traffic                                                                         |                                                      |          | Parent Profile                  | clientssl 💌     |        |
|                                                                                       | Network Map                                          |          |                                 |                 |        |
|                                                                                       | Virtual Servers                                      | Ŧ        | Configuration: Advanced V       |                 | Custom |
|                                                                                       | Profiles                                             | +        | Certificate                     | Server 💌        |        |
|                                                                                       | Rules                                                | +        | ingen e                         |                 |        |
|                                                                                       | Pools                                                | Ŧ        | Кеу                             | Server          |        |
|                                                                                       | Nodes                                                | +        | Pass Phrase                     |                 |        |
|                                                                                       | Monitors                                             | +        |                                 | -               |        |
|                                                                                       | Rate Shaping                                         | <b>(</b> | Confirm Pass Phrase             |                 |        |
|                                                                                       | 🗆 SNATs 🕂                                            | Chain    | Chain 🗸                         |                 |        |
|                                                                                       | SSL Certificates                                     | (±)      |                                 |                 |        |
|                                                                                       | Network                                              |          | Trusted Certificate Authorities | Norm            |        |
| Interfaces, Routes, Self IPs, Packet<br>Filters, Spanning Tree, Trunks,<br>VLANs, ARP |                                                      | Ciphers  | DEFAULT                         |                 |        |
| System                                                                                |                                                      |          |                                 | 2               |        |
|                                                                                       | Archives, Preferences, SNMP, Logs,<br>Users, Console |          | Options                         | Seabled Onlines |        |